Avenza Maps -sovelluksen käyttöohjeita ja vinkkejä

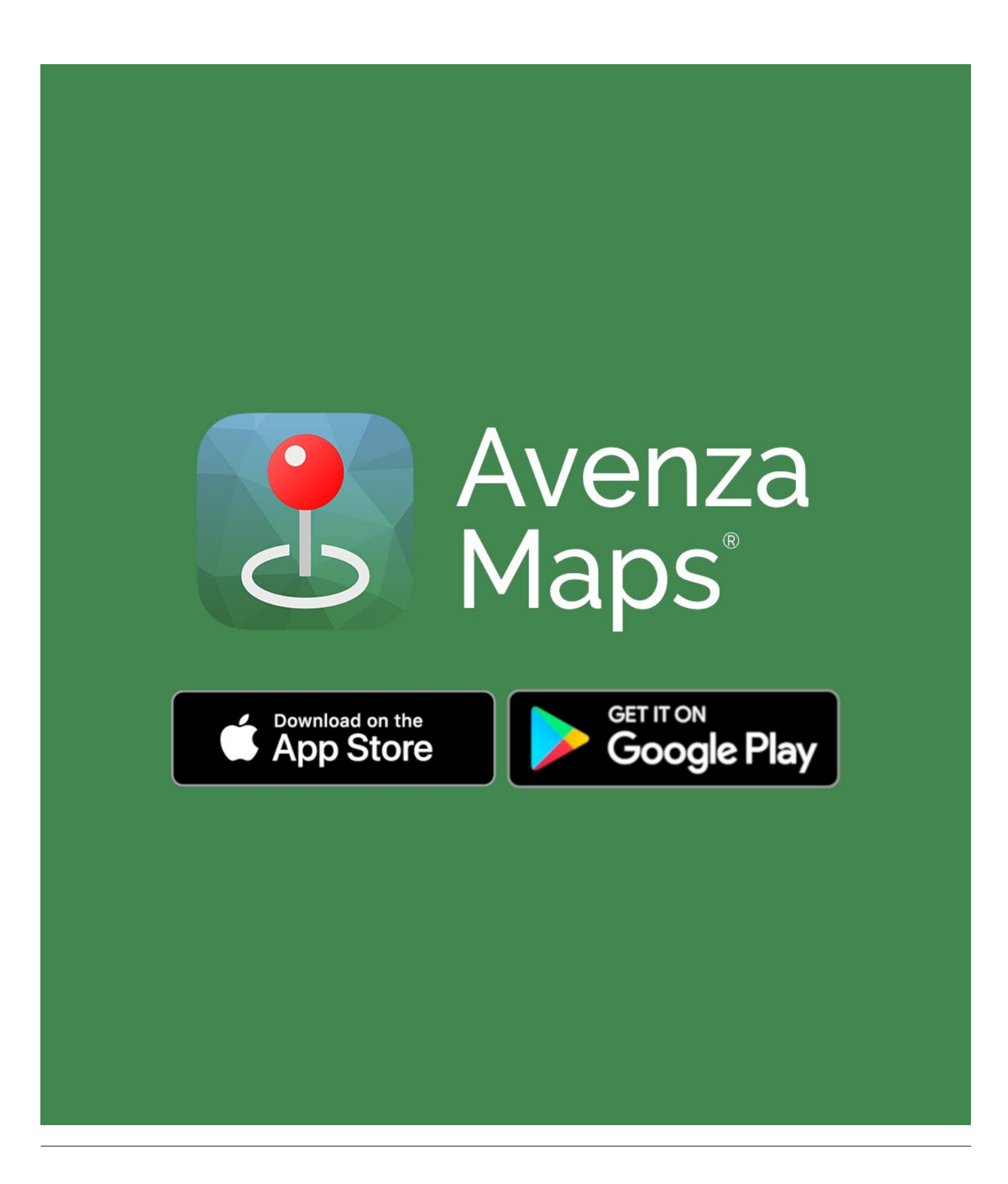

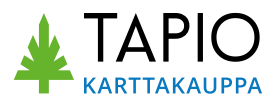

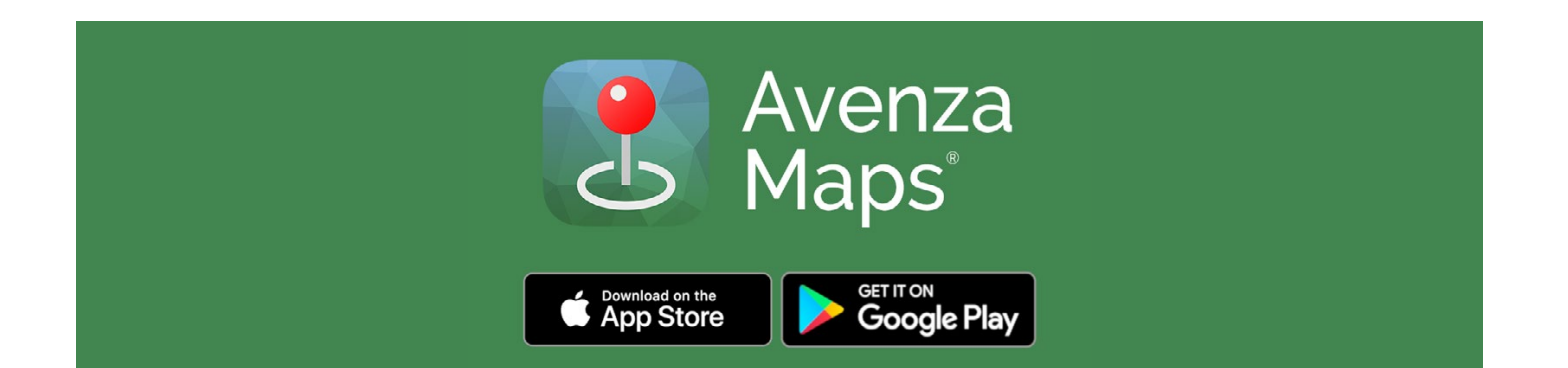

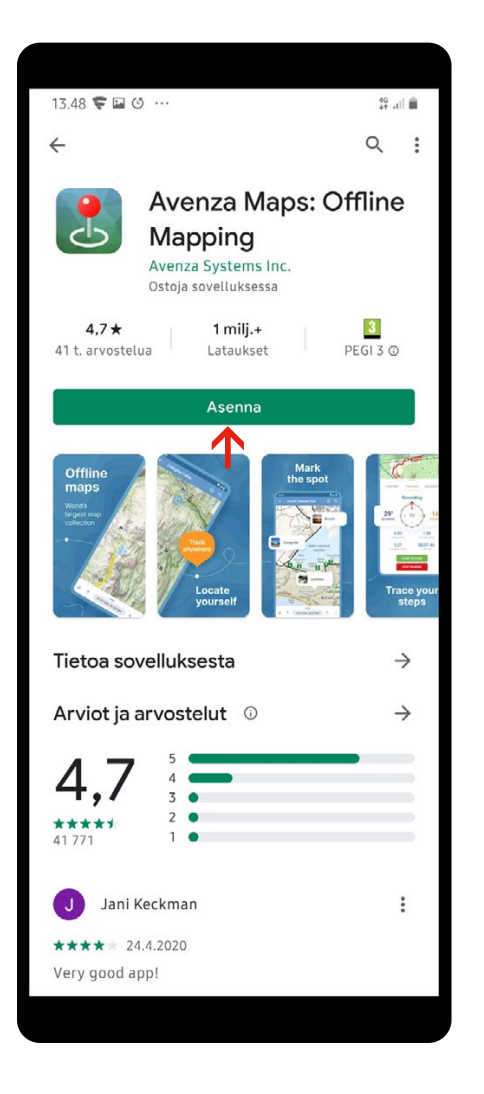

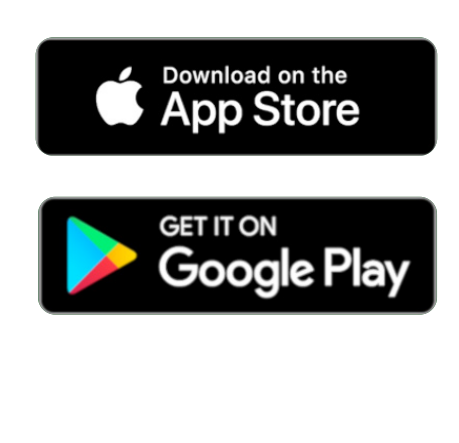

Avenza Maps -sovelluksen voit noutaa sovelluskaupastasi:

- iOS-laitteisiin App Storesta
- Android-laitteisiin Google Playsta

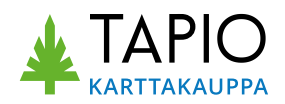

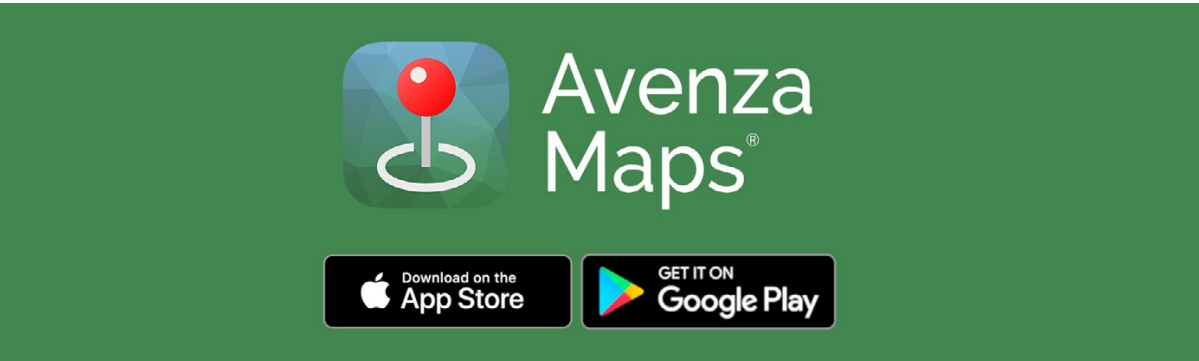

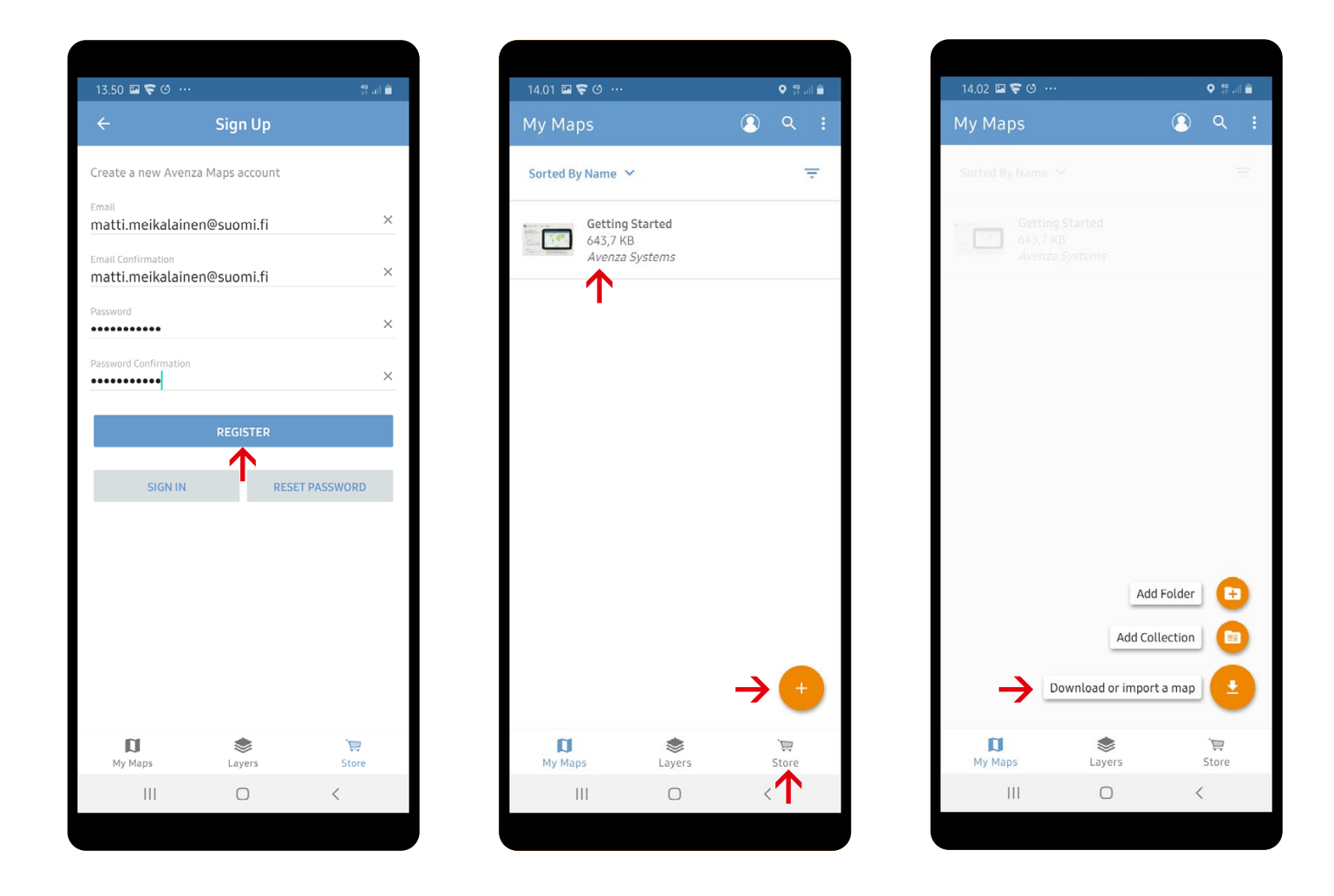

Asennuksen jälkeen voit luoda tilin palveluun (vasemmalla). Tili on välttämätön ostettaessa karttoja latauskaupasta. Aloitusnäkymässä (keskellä) on jo valmiina peruskäyttöohje englanniksi. Karttoja voit tuoda laitteeseesi alalaidan painikkeella tai vierailemalla latauskaupassa (Store-painike). Voit myös luoda kansioita ja karttakokoelmia.

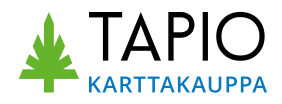

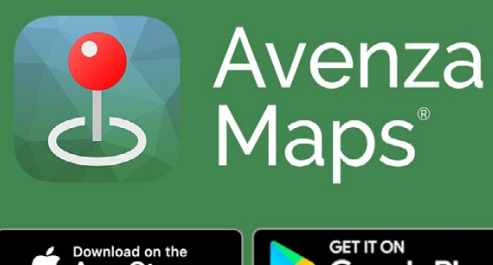

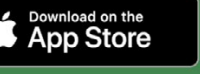

GET IT ON Google Play

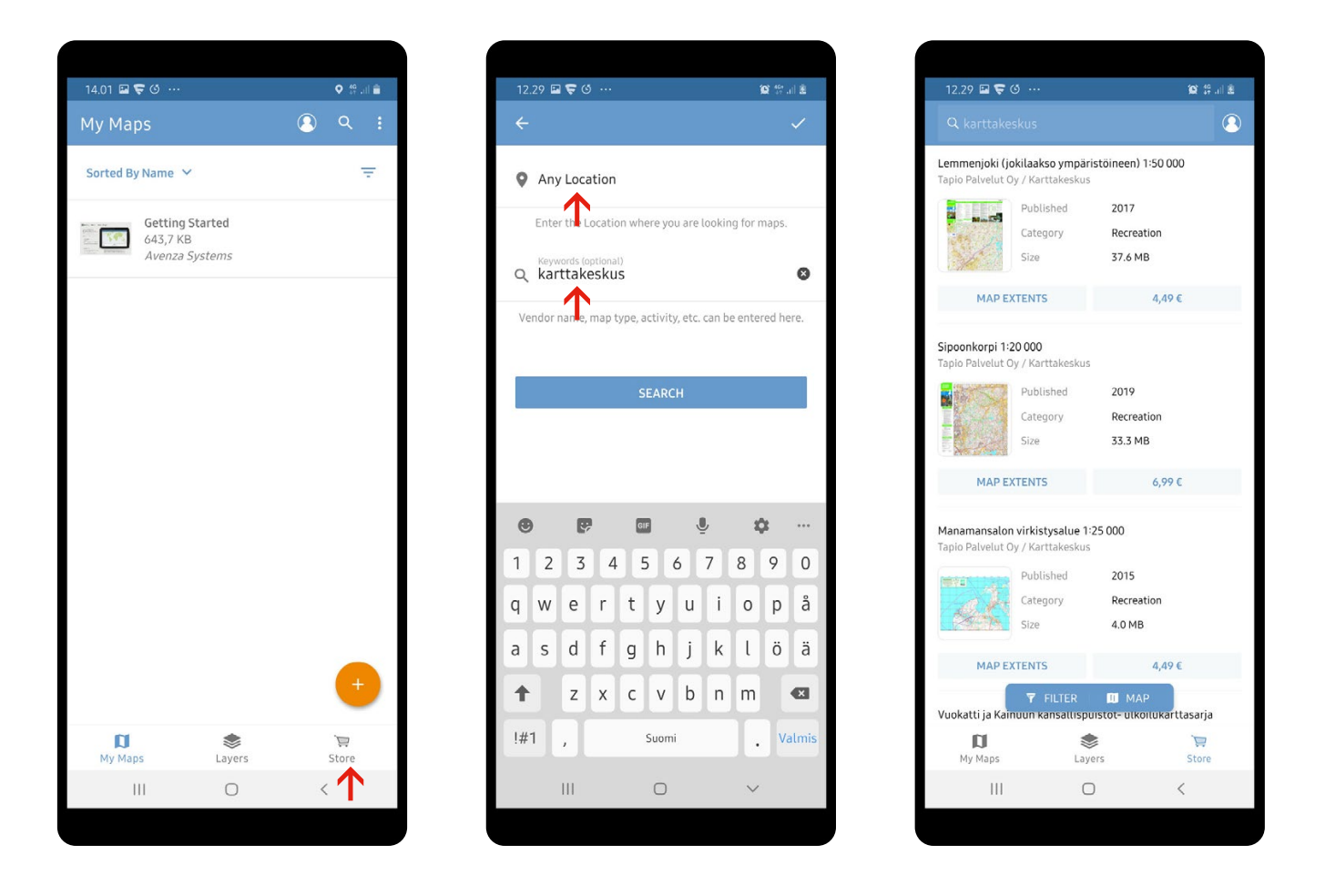

Karttoja voit ostaa Avenzan latauskaupasta ns. sovelluksensisäisesti (**Store**-painike). Latauskaupassa voit hakea tekstihaulla karttoja. Esimerkiksi kaikki Karttakeskuksen kartat saat esiin *karttakeskus*-hakusanalla. Muista kuitenkin poistaa **Any Location** -kohdasta mahdollinen oletuspaikka (esim. *Uusimaa*), jotta haku kohdistuu koko Suomen alueelle.

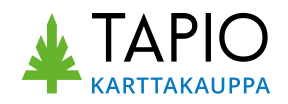

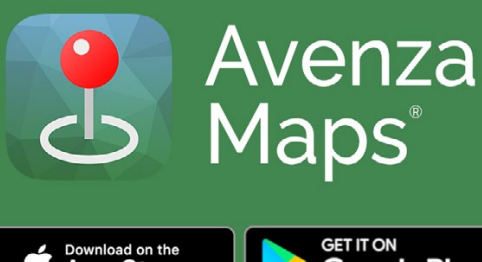

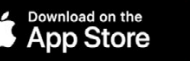

GET IT ON Google Play

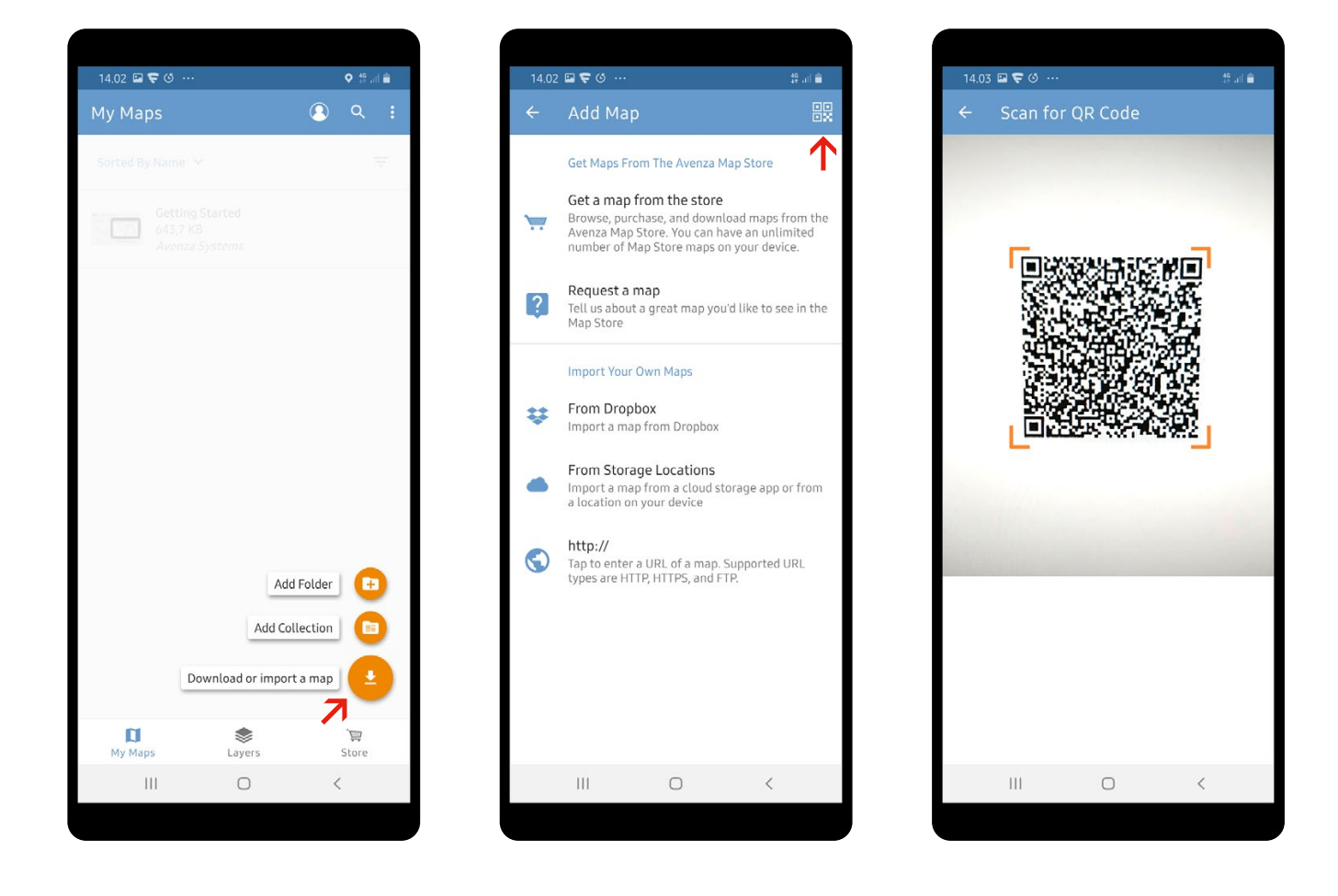

Voit tuoda karttoja myös QR-koodilla.

Klikkaa **Download or import a map**, paina oikean yläkulman kuvaketta ja lue saamasi QR-koodi (sovellus lukee koodin automaattisesti, kun kohdistat laitteen kameran siihen).

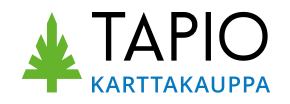

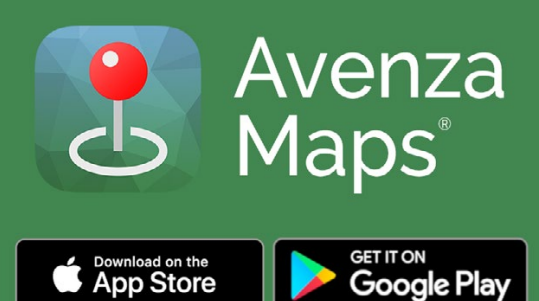

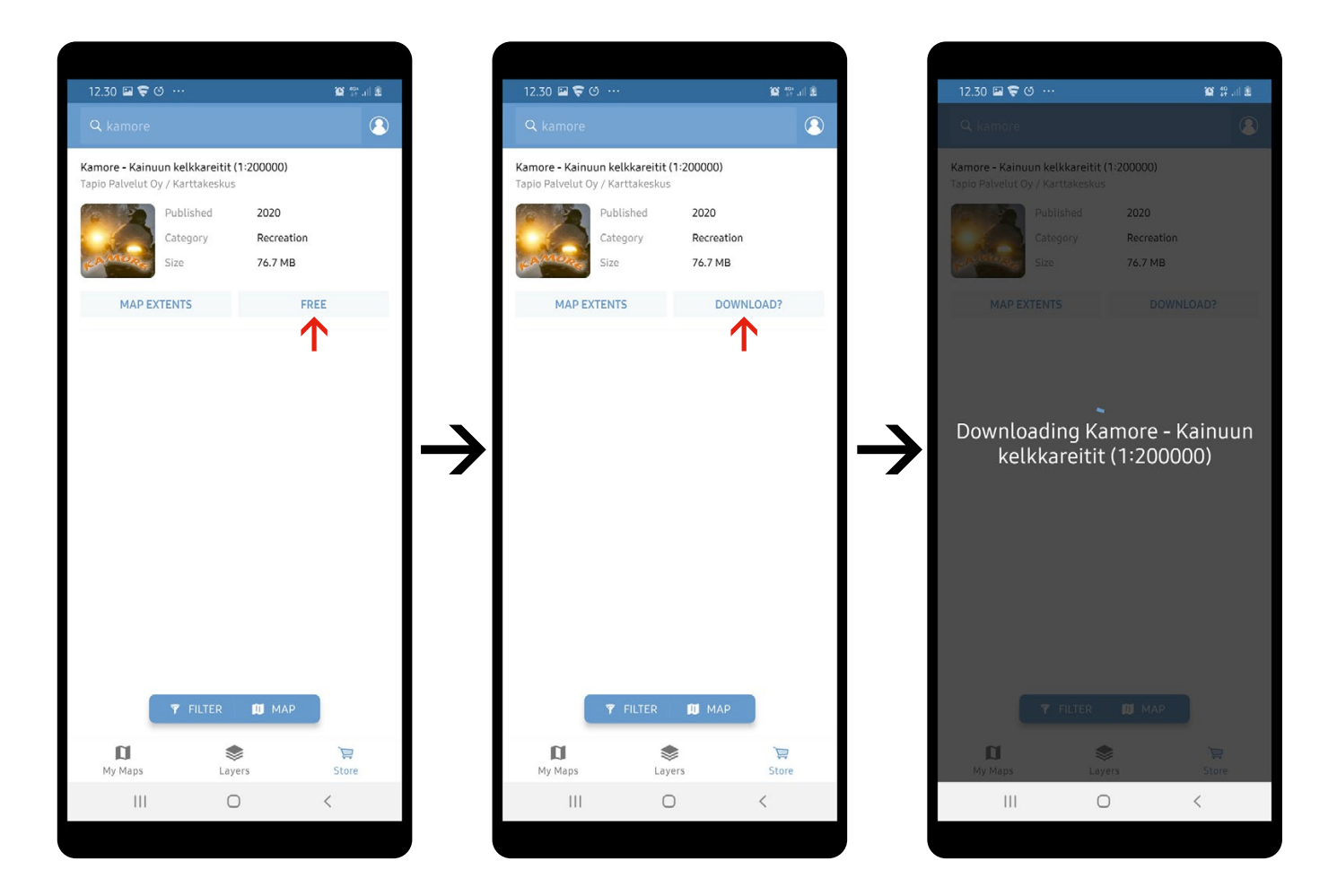

Kartan tuotesivun **Map extents** -painikkeella saat pikakatsauksen kartan ulkoasuun. Kartan lataus käynnistyy **Free**-painikkeella (ilmaiskartat) tai painamalla latauksen/kartan hinnan ilmaisevaa painiketta (joka vie maksutapahtumaan). Kartan lataus käynnistetään painamalla **Download**-painiketta.

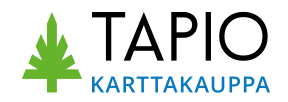

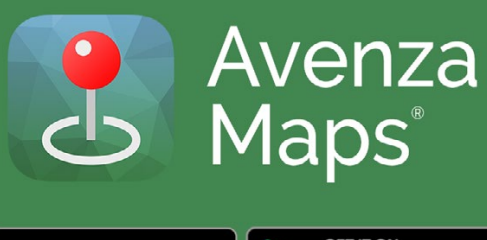

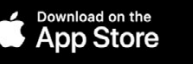

GETITON Google Play

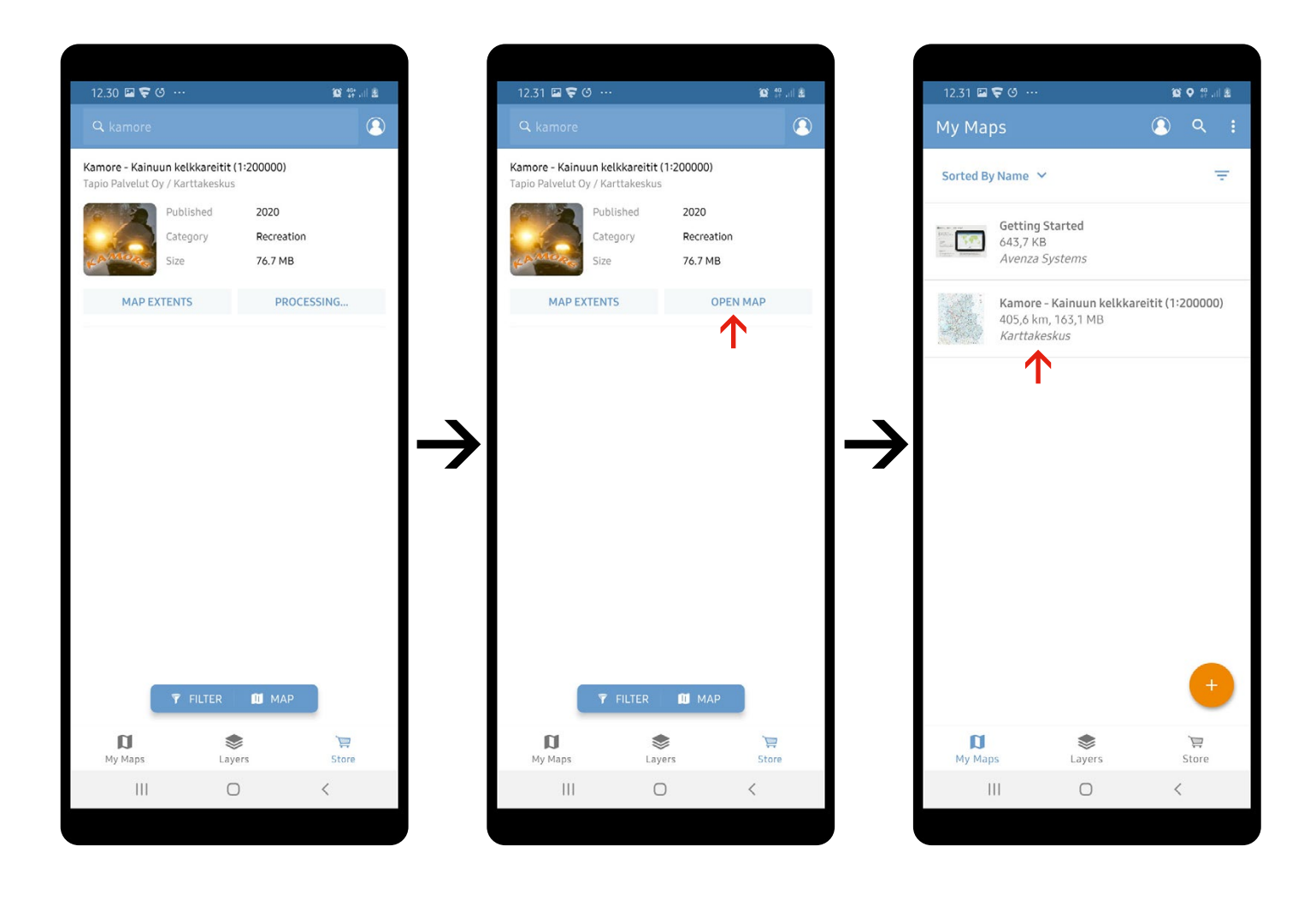

Kartan lataus kestää hetken riippuen sen koosta ja yhteysnopeudesta. Lopuksi sovellus viimeistelee latauksen (*processing...*), minkä jälkeen kartan voi avata (**Open map**). Kartta ilmaantuu aloitusnäkymän ladattujen karttojen listaan.

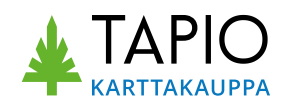

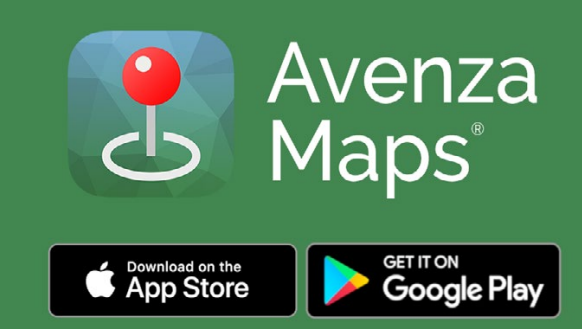

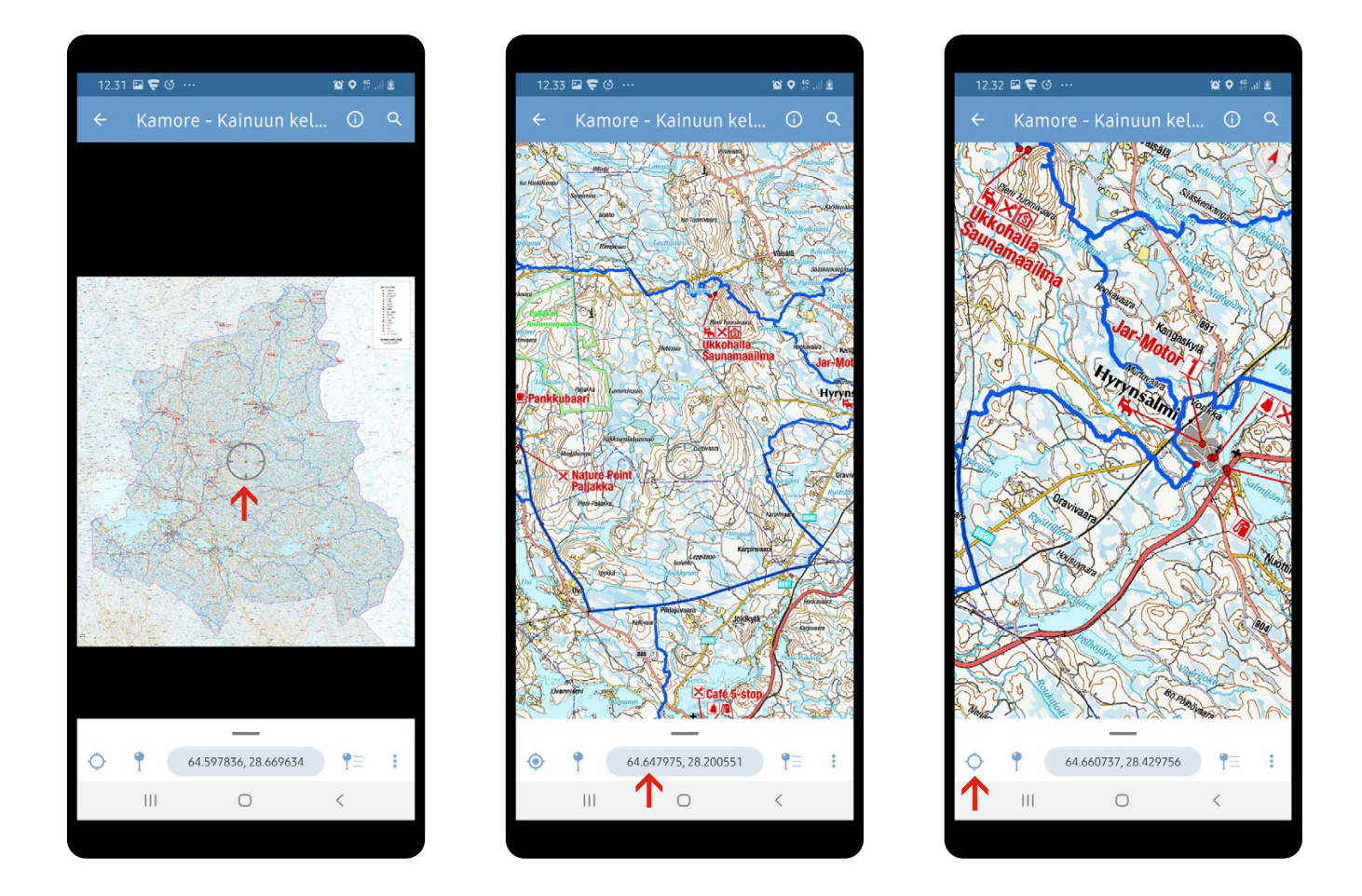

Esimerkkikartta erilaisissa näkymissä. Alkunäkymässä esitetään kartan koko ala (vasemmalla). Karttaa voi lähentää, loitontaa ja käännellä nipistysotteilla. Kartan keskikohdan (hiusristikkokuvio) koordinaatit näkyvät alalaidassa. Jos olet kartan alueella, voit keskittää kartan paikannuspainikkeella (alalaidan vasemmanpuoleisin painike).

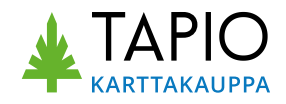

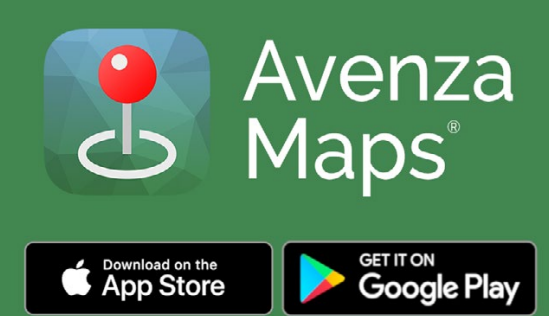

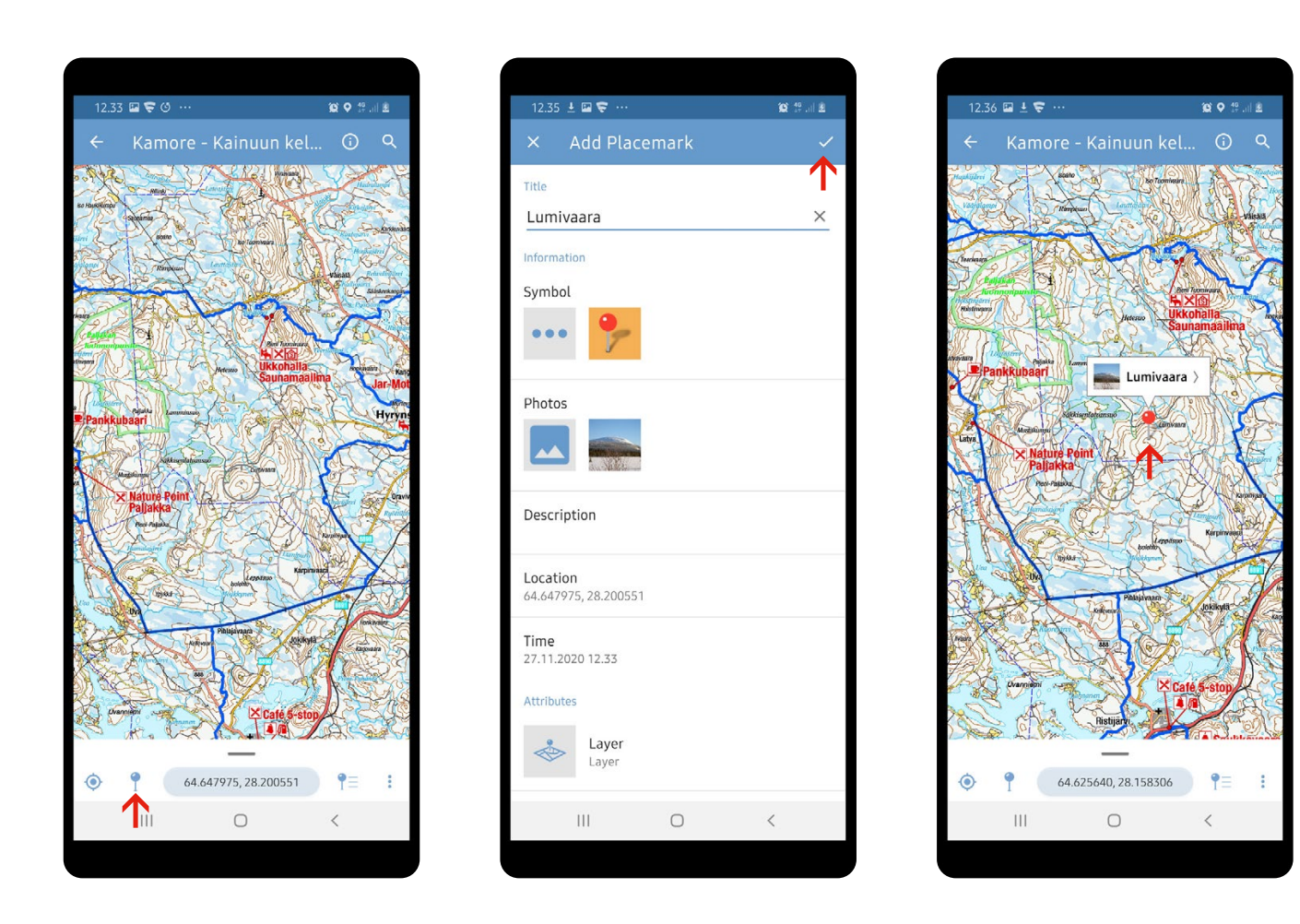

Voit lisätä kartalle oman paikkamerkinnän valokuvan kera (painike 2. vasemmalta). Ensin kartan keskipiste tulee kohdistaa haluttuun paikkaan. Sitten klikataan merkintäpainiketta, joka avaa Add Placemark -asetusnäkymän. Näkymässä merkinnälle annetaan nimi, paikkasymbolin malli, annetaan tekstikuvaus ja ladataan valokuva omasta laitteesta. Hyväksy ✓-painikkeella.

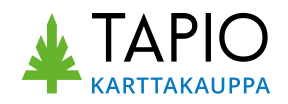